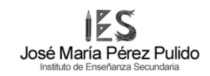

# Práctica de Evaluación 12 Conceptos y Practicas con cortafuegos

<u>2ºASIR</u>

DIEGO ACOSTA CABRERA

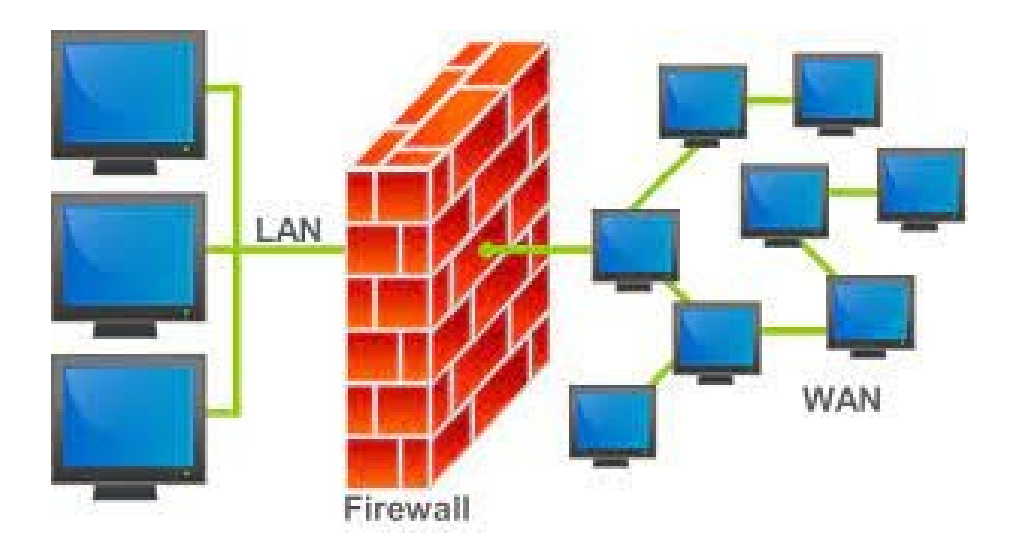

#### Actividad 1 – 2p Describe las características, tipos y funciones de los cortafuegos

Un cortafuegos actuá principalmente de forma que trata de **prevenir** todo tipo de ataque que intentas entrar a nuestra red desde el exterior y **controlar** el traspaso de paquetes para mantener la seguridad de nuestra red o equipo personal.

Para poder llevar acabo dicho control estos deben realizar unas funciones especificas como:

- Establecer una protección basada en normas
- Filtrar el tráfico de entrada a través de sistemas más confiables.
- Establecer mecanismos de autenticación más fuertes.
- Ocultar información sobre la red que se quiere proteger.
- Crear registros LOG de información.

Estos tambien se puedes diferenciar según su área de influencia o su tecnología utilizada de forma que se clasifican de la siguiente manera:

Según su área de influencia pueden ser:

-**Personales**: estos suelen estar incluidos dentro del software de los sistemas operativos de los dispositivos y se centran principalmente en proteger el trafico que entra y sale de el equipo.

-**Corporativos**: se utilizan en pequeñas redes locales utilizando diferentes extensiones que añades mas funciones al cortafuegos como antivirus, filtrado IP, filtrado de contenidos web, o detección de intrusos.

-**De pequeña oficina**: se encargan de controlar las conexiones de la red de una organización, por lo que deben soportar miles de conexiones. Su potencia y capacidad de proceso deben ser mayores que las de las instalaciones personales o de pequeñas oficinas.

Según sus tecnologías utilizadas se clasifican según sus objetivos como:

-**Filtrado de paquetes**: su objetivo es comparar cada paquete recibido con un conjunto de criterios establecidos, como las direcciones IP, tipo de paquete, número de puerto, etc. Los paquetes marcados como sospechosos son desechados y por lo tanto dejan de existir.

-**Circuito a nivel de pasarela**: en este caso la seguridad solo se aplica en la conexión TCP o UDP establecida. Esto hace que nada mas establecida la conexión ya se pueda navegar libremente por la red sin ningún tipo de examen de seguridad lo que hace que solo se use normalmente si se tiene confianza en los usuarios internos

-Inspección de estado: este caso es muy parecido al filtrado de paquetes pero con la diferencia de que hace un seguimiento del paquete al completo hasta que se establezca una conexión TCP establecida. Esto también hace que se genere mayor consumo del rendimiento de la red.

-**Capa de aplicación**: también llamado firewall proxy, estos combina algunos de los atributos de los firewalls de filtrado de paquetes con los de las pasarelas de nivel de circuito y filtran los paquetes no solo de acuerdo con el servicio para el que están destinados sino también por otras características

## Administración de Sistemas informáticos en Red Seguridad y Alta Disponibilidad

# Actividad 2 – 2p Clasifica y describe los distintos niveles en los que se realiza el filtrado de tráfico a través de un cortafuegos

En términos generales se suelen clasificar en:

#### Firewall de Nivel de Red:

- Trabaja con direcciones IP de origen y destino extraídas de la cabecera de la trama IP.
- Identifica los puertos de origen y destino en la comunicación.
- Analiza la cabecera IP a nivel 3 para los protocolos TCP, UDP e ICMP.
- Reconoce si el paquete es el inicio de una solicitud de conexión.

#### Firewall de Nivel de Aplicación:

- Capaz de inspeccionar datos utilizados por protocolos como FTP, HTTP y SMTP, abordando transferencias de archivos, páginas web y correos electrónicos.
- Ejecuta software de servidor proxy para facilitar un control más profundo sobre las comunicaciones.

#### Actividad 3 – 6p

Instala pfsense con 3 tarjetas de red como bastión de tu arquitectura de red. A continuación se describe su configuración.

- Tarjeta 1: va a la red WAN
- Tarjeta 2: va a la LAN 192.168.10.0/24
- Tarjeta 3: va a la DMZ 192.168.20.0/24

| · · · · · · · · · · · · · · · · · · ·                                                                                                    |                                                                                                    |
|----------------------------------------------------------------------------------------------------|----------------------------------------------------------------------------------------------------|
| FreeBSD/amd64 (pfSense.home.arpa) (ttı                                                                                                    | (0vl                                                                                                    |
| KVM Guest – Netgate Device ID: a8cee5o                                                                                                    | 17332657f0f395                                                                                                    |
| *** Welcome to pfSense 2.7.2-RELEASE                                                                                                    | (amd64) on pfSense ***                                                                                                    |
| WAN (wan)         -> em0         -> v4/I           LAN (lan)         -> em1         -> v4:           OPT1 (opt1)         -> em2         -> v4:                                                                                                    | DHCP4: 192.168.52.189/24<br>192.168.10.1/24<br>192.168.20.1/24                                                                                                    |
| <ul> <li>Ø) Logout (SSH only)</li> <li>1) Assign Interfaces</li> <li>2) Set interface(s) IP address</li> <li>3) Reset webConfigurator password</li> <li>4) Reset to factory defaults</li> <li>5) Reboot system</li> <li>6) Halt system</li> <li>7) Ping host</li> <li>8) Shell</li> </ul> | <ul> <li>9) pfTop</li> <li>10) Filter Logs</li> <li>11) Restart webConfigurator</li> <li>12) PHP shell + pfSense tools</li> <li>13) Update from console</li> <li>14) Enable Secure Shell (sshd)</li> <li>15) Restore recent configuration</li> <li>16) Restart PHP-FPM</li> </ul> |
| 8) Snell                                                                                                    |                                                                                                    |

# Administración de Sistemas informáticos en Red Seguridad y Alta Disponibilidad

Realiza los siguientes puntos:

a) muestra la instalación del cortafuegos con la configuración que se dicta

Empezamos la instalación aceptando los términos de copyright y dándole a Instalar pfsense

| pfSense Installer                                                                                                    |
|----------------------------------------------------------------------------------------------------|
| Copyright and distribution notice                                                                                                    |
| Copyright 2004–2016. Electric Sheep Fencing, LLC ("ESF").<br>All Rights Reserved.                                                                                                    |
| Copyright 2014–2023. Rubicon Communications, LLC d/b/a Netgate<br>("Netgate").<br>All Rights Reserved.                                                                                                    |
| All logos, text, and content of ESF and/or Netgate, including underlying<br>HTML code, designs, and graphics used and/or depicted herein are<br>protected under United States and international copyright and trademark<br>laws and treaties, and may not be used or reproduced without the prior<br>express written permission of ESF and/or Netgate. |
| "pfSense" is a registered trademark of ESF, exclusively licensed to<br>Netgate, and may not be used without the prior express written<br>permission of ESF and/or Netgate. All other trademarks shown herein are                                                                                                    |
| [Accept]                                                                                                    |

| pfSense Installer<br>              |                                                                                    |
|------------------------------------|------------------------------------------------------------------------------------|
| Welcome to pfSense!                | Helcome<br>Install pfSense                                                         |
| Rescue Shell<br>Recover config.xml | Launch a shell for rescue operations<br>Recover config.xml from a previous install |
| <.                                 | 0 <mark>K &gt;</mark> <cancel></cancel>                                            |
|                                    |                                                                                    |

Seleccionamos la opcion de UFS para particionar nuestro disco entero.

| pfSense Installer                                                                                                    |
|----------------------------------------------------------------------------------------------------|
| Partitioning<br>How would you like to partition your disk?                                                                                          |
| Auto (ZFS) Guided Root-on-ZFS<br>Puto (UFS) Guided UFS Disk Setup<br>Manual Manual Disk Setup (experts)<br>Shell Open a shell and partition by hand |
| <pre>Cancel&gt;</pre>                                                                                                    |
| Menu options help choose which disk to setup using UFS and standard partitions                                                                      |

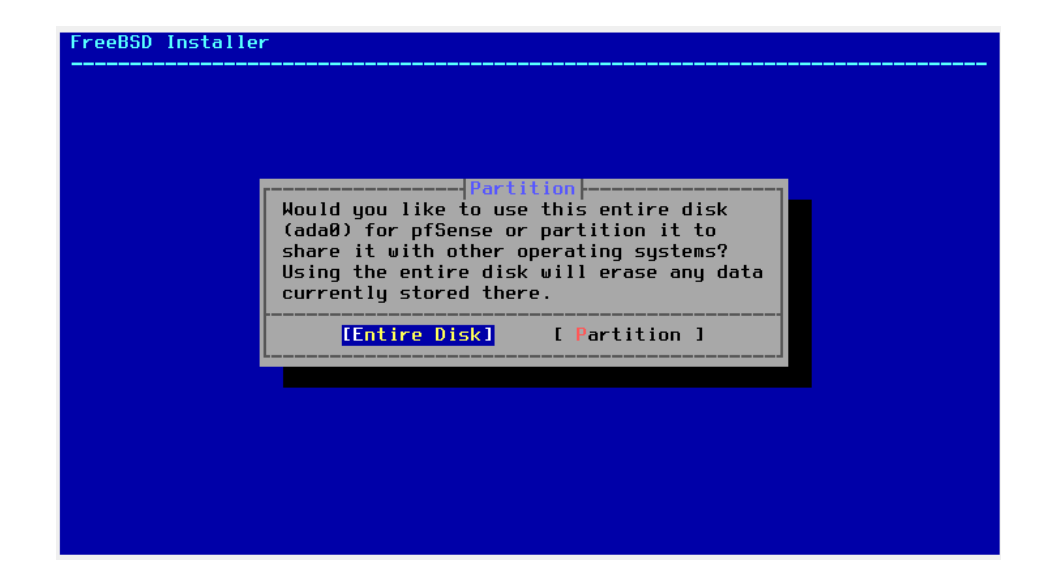

Seleccionamos la versión GUI de la tabla de particiones para verla de forma grafica y le damos a finish.

| FreeBSD Installer                         |                                                                                                    |                 |
|-------------------------------------------|----------------------------------------------------------------------------------------------------|-----------------|
| Hould<br>(ada0<br>share<br>Using<br>curre | Partition Scheme<br>Select a partition scheme<br>for this volume:<br>APM Apple Partition Map<br>BSD BSD Labels<br>PT BUID Partition Table<br>MBR DOS Partitions | na<br>k<br>data |
| Rootable on most x86 su                   | stems and FFI aware ARM64                                                                                                    |                 |

| FreeBSD Installer                                                       |  |
|-------------------------------------------------------------------------|--|
| Prese review the disk setup. When complete, press<br>the Finish button. |  |
| ada0p2 9.5 GB freebsd-ufs /<br>ada0p3 512 MB freebsd-swap none          |  |
| [Create] [Delete] [Modify] [Devert] [ Auto ] [Finish]                   |  |

Esperamos a que termine la instalación y ahora ya podremos ver la interfaz de pfsense con las tres tarjetas que hemos configurado, ademas de aplicar el comando **pfctl -d** que nos dejara abrir la interfaz grafica de pfsense desde nuestra maquina real para mas comodidad.

| pfSense Installer<br> |                                                                                             |
|-----------------------|---------------------------------------------------------------------------------------------|
|                       | Base.txz       I         Extracting distribution files         Overall Progress         22% |
|                       |                                                                                             |

| FreeBSD/amd64 (pfSense.home.arpa) (tt                                                                                                    | tyv0)                                                                                                    |
|----------------------------------------------------------------------------------------------------|----------------------------------------------------------------------------------------------------|
| KVM Guest - Netgate Device ID: a8cee                                                                                                    | 5d7332657f0f395                                                                                                    |
| *** Welcome to pfSense 2.7.2-RELEASE                                                                                                    | (amd64) on pfSense ***                                                                                                    |
| WAN (wan)         -> em0         -> v4           LAN (lan)         -> em1         -> v4           OPT1 (opt1)         -> em2         -> v4                                                                                                    | /DHCP4: 192.168.52.189/24<br>: 192.168.10.1/24<br>: 192.168.20.1/24                                                                                                    |
| <ul> <li>Ø) Logout (SSH only)</li> <li>1) Assign Interfaces</li> <li>2) Set interface(s) IP address</li> <li>3) Reset webConfigurator password</li> <li>4) Reset to factory defaults</li> <li>5) Reboot system</li> <li>6) Halt system</li> <li>7) Ping host</li> <li>8) Shell</li> </ul> | 9) pfTop<br>10) Filter Logs<br>11) Restart webConfigurator<br>12) PHP shell + pfSense tools<br>13) Update from console<br>14) Enable Secure Shell (sshd)<br>15) Restore recent configuration<br>16) Restart PHP-FPM |

### Enter an option: 8

[2.7.2-RELEASE][root@pfSense.home.arpa]/root: pfctl -d pf disabled [2.7.2-RELEASE][root@pfSense.home.arpa]/root:

# Administración de Sistemas informáticos en Red Seguridad y Alta Disponibilidad

b) Realiza algunos filtros en el cortafuegos, los que tu quieras, por ejemplo, que los nodos de la red DMZ no puedan comunicarse con los nodos de la red LAN, o que los nodos de la LAN no puedan conectarse a internet y los de la DMZ si.
 Prohibir conexión de la DMZ a la LAN

En esta regla especifico que toda comunicación IPv4 que salga de la DMZ este permitida menos la entrada a la red 192.168.10.0 (LAN).

| Firewall / Rules / | Edit                                                                                |                                                                                                    |                                             |                                          | ≑ ਘ 🖩 😧                     |
|--------------------|-------------------------------------------------------------------------------------|----------------------------------------------------------------------------------------------------|---------------------------------------------|------------------------------------------|-----------------------------|
| Edit Firewall Rule |                                                                                     |                                                                                                    |                                             |                                          |                             |
| Action             | Pass                                                                                |                                                                                                    | •                                           |                                          |                             |
|                    | Choose what to do with p<br>Hint: the difference betwe<br>whereas with block the pa | ackets that match the criteria specified below.<br>en block and reject is that with reject, a packe<br>cket is dropped silently. In either case, the original sectors in the sector of the sector of the sec | t (TCP RST or ICMP<br>ginal packet is disca | port unreachable for UDP) is re<br>rded. | turned to the sender,       |
| Disabled           | Disable this rule                                                                   |                                                                                                    |                                             |                                          |                             |
|                    | Set this option to disable                                                          | this rule without removing it from the list.                                                                                                    |                                             |                                          |                             |
| Interface          | OPT1                                                                                | Ň                                                                                                    | ·                                           |                                          |                             |
|                    | Choose the interface from                                                           | which packets must come to match this rule                                                                                                    |                                             |                                          |                             |
| Address Family     | IPv4                                                                                |                                                                                                    | ·                                           |                                          |                             |
|                    | Select the Internet Protoc                                                          | ol version this rule applies to.                                                                                                    |                                             |                                          |                             |
| Protocol           | Any                                                                                 |                                                                                                    |                                             |                                          |                             |
|                    | Choose which IP protocol                                                            | this rule should match.                                                                                                    |                                             |                                          |                             |
| Source             |                                                                                     |                                                                                                    |                                             |                                          |                             |
| Source             | Invert match                                                                        | Network                                                                                                    | ~                                           | 192.168.20.10                            | / 24 ~                      |
| Destination        |                                                                                     |                                                                                                    |                                             |                                          |                             |
| Destination        | Invert match                                                                        | Network                                                                                                    | v)                                          | 192.168.10.0                             | / 24 ~                      |
| Eutra Ontinga      |                                                                                     |                                                                                                    |                                             |                                          |                             |
| Extra Options      |                                                                                     |                                                                                                    |                                             |                                          |                             |
| Log                | <ul> <li>Log packets that are h</li> <li>Hint: the firewall has limit.</li> </ul>   | andled by this rule<br>ad local log space. Don't turn on logging for ex                                                                                                    | enthing. If doing a l                       | ot of logging, consider using a          | remote syslog server (see   |
|                    | the Status: System Logs:                                                            | Settings page).                                                                                                    | crything. It doing a t                      | or of logging, consider using a          | cinote by slog bennen (acc  |
| Description        | Pasar todo menos DMZ                                                                | a LAN                                                                                                    |                                             |                                          |                             |
|                    | A description may be ente<br>log.                                                   | red here for administrative reference. A maxir                                                                                                    | num of 52 character                         | s will be used in the ruleset and        | I displayed in the firewall |
| Advanced Options   | 🕸 Display Advanced                                                                  |                                                                                                    |                                             |                                          |                             |

Aqui vemos que en nuestra DMZ tenemos todo tipo de conexión a internet o la interfaz WAN pero al tratar de conectar con la IP de la LAN no nos deja comunicar, en cambio como se ve en la izquierda de la LAN a la DMZ si hay comunicacion

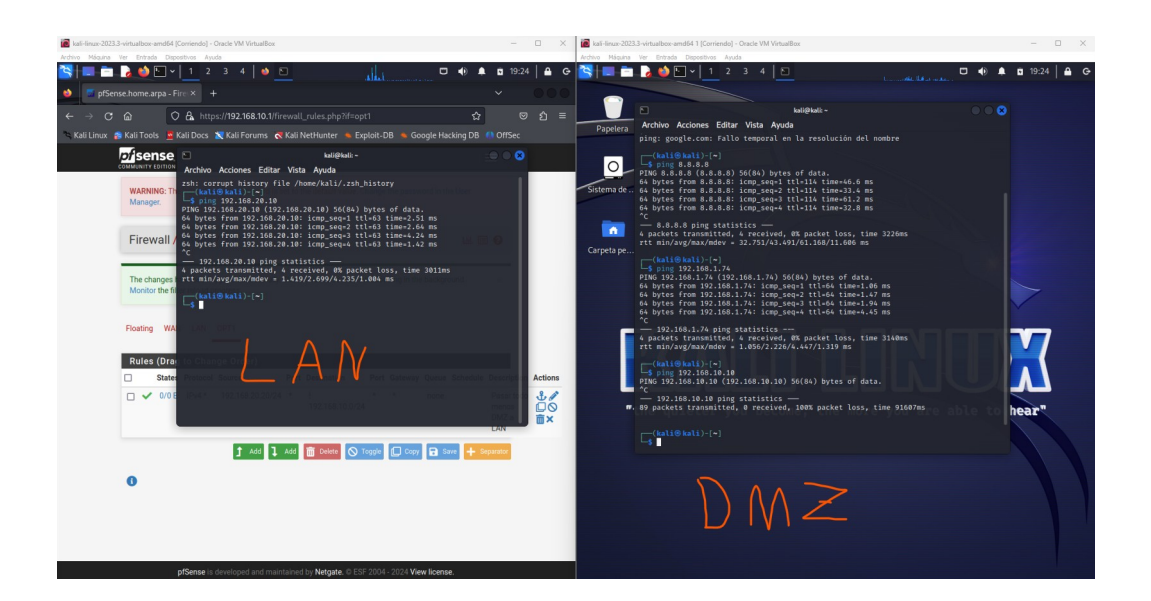

# Permitir acceso de la LAN a la interfaz, pero no a la maquina de la DMZ

Aqui implemente 2 reglas:

1º. Que la LAN tenga acceso a la interfaz de la DMZ

| Firewall / Rules /         | Edit                                                                                            |                                                                                                    |                                             |                                             | ≢ ਘ 🖩 😧                 |
|----------------------------|-------------------------------------------------------------------------------------------------|----------------------------------------------------------------------------------------------------|---------------------------------------------|---------------------------------------------|-------------------------|
| Edit Firewall Rule         |                                                                                                 |                                                                                                    |                                             |                                             |                         |
| Action                     | Pass<br>Choose what to do with pa<br>Hint: the difference betwee<br>whereas with block the page | ckets that match the criteria specified below.<br>n block and reject is that with reject, a packe<br>ket is dropped silently. In either case, the ori | t (TCP RST or ICMP<br>ginal packet is disca | port unreachable for UDP) is retur<br>rded. | ned to the sender,      |
| Disabled                   | Disable this rule<br>Set this option to disable t                                               | nis rule without removing it from the list.                                                                                                    |                                             |                                             |                         |
| Interface                  | LAN<br>Choose the interface from                                                                | which packets must come to match this rule                                                                                                    |                                             |                                             |                         |
| Address Family             | IPv4<br>Select the Internet Protoco                                                             | l version this rule applies to.                                                                                                    |                                             |                                             |                         |
| Protocol                   | Any<br>Choose which IP protocol                                                                 | his rule should match.                                                                                                    |                                             |                                             |                         |
| Source<br><u>Source</u>    | Invert match                                                                                    | Network                                                                                                    | v                                           | 192.168.10.0                                | / 24 ~                  |
| Destination<br>Destination | Invert match                                                                                    | OPT1 address                                                                                                    | ~                                           | Destination Address                         | / v                     |
| Extra Options<br>Log       | Log packets that are had<br>Hint: the firewall has limite<br>the Status: System Logs: S         | ndled by this rule<br>d local log space. Don't turn on logging for ev<br>ettings page).                                                               | rerything. If doing a                       | lot of logging, consider using a ren        | note syslog server (see |
| Description                | Acceso a la interfaz de la<br>A description may be enter<br>log.                                | DMZ<br>ed here for administrative reference. A maxir                                                                                                  | num of 52 character                         | rs will be used in the ruleset and di       | splayed in the firewall |
| Advanced Options           | Display Advanced                                                                                |                                                                                                    |                                             |                                             |                         |

2º. Que la LAN tenga prohibido comunicarse con toda IP dentro de la red 192.168.20.0 (DMZ)

|                                                   | Luit                                                                                                    |                                                                                                    |                                                      |                                              | <b>₽ □ □</b>                                       |
|---------------------------------------------------|----------------------------------------------------------------------------------------------------|----------------------------------------------------------------------------------------------------|------------------------------------------------------|----------------------------------------------|----------------------------------------------------|
| lit Firewall Rule                                 |                                                                                                    |                                                                                                    |                                                      |                                              |                                                    |
| Action                                            | Defect                                                                                                    |                                                                                                    |                                                      |                                              |                                                    |
| Action                                            | Choose what to do with                                                                                                    | nackets that match the criteria specified b                                                                                                    |                                                      |                                              |                                                    |
|                                                   | Hint: the difference betw<br>whereas with block the                                                                                        | ween block and reject is that with reject, a p<br>packet is dropped silently. In either case, th                                                                        | acket (TCP RST or ICMP<br>te original packet is disc | port unreachable for UDP) is retur<br>arded. | ned to the sender,                                 |
| Disabled                                          | Disable this rule                                                                                                    |                                                                                                    |                                                      |                                              |                                                    |
|                                                   | Set this option to disab                                                                                                    | le this rule without removing it from the list                                                                                                    |                                                      |                                              |                                                    |
| Interface                                         | LAN                                                                                                    |                                                                                                    | ~                                                    |                                              |                                                    |
|                                                   | Choose the interface fro                                                                                                    | om which packets must come to match this                                                                                                    | s rule.                                              |                                              |                                                    |
| Address Family                                    | IPv4                                                                                                    |                                                                                                    | ~                                                    |                                              |                                                    |
|                                                   | Select the Internet Prote                                                                                                    | ocol version this rule applies to.                                                                                                    |                                                      |                                              |                                                    |
| Protocol                                          | Any                                                                                                    |                                                                                                    | ~                                                    |                                              |                                                    |
|                                                   | Choose which IP protoc                                                                                                    | ol this rule should match.                                                                                                    |                                                      |                                              |                                                    |
| ource                                             |                                                                                                    |                                                                                                    |                                                      |                                              |                                                    |
| Source                                            | Invert match                                                                                                    | Network                                                                                                    | ~                                                    | 192.168.10.0                                 | / 24                                               |
| estination                                        |                                                                                                    |                                                                                                    |                                                      |                                              |                                                    |
|                                                   | Invert match                                                                                                    | OPT1 subnets                                                                                                    | ~                                                    | Destination Address                          | 1                                                  |
| Destination                                       | 0                                                                                                    |                                                                                                    |                                                      |                                              |                                                    |
| Destination                                       |                                                                                                    |                                                                                                    |                                                      |                                              |                                                    |
| <u>Destination</u><br>tra Options                 |                                                                                                    |                                                                                                    |                                                      |                                              |                                                    |
| Destination<br>tra Options<br>Log                 | Log packets that are                                                                                                    | handled by this rule                                                                                                    |                                                      |                                              |                                                    |
| <u>Destination</u><br>tra Options<br>Log          | <ul> <li>Log packets that are<br/>Hint: the firewall has lin<br/>the Status: System Log</li> </ul>                                         | : handled by this rule<br>nited local log space. Don't turn on logging<br>s: Settings page).                                                                            | for everything. If doing a                           | lot of logging, consider using a ren         | note syslog server (see                            |
| Destination<br>ttra Options<br>Log<br>Description | Log packets that are<br>Hint: the firewall has lin<br>the Status: System Log     Prohibir acceso de la I                                   | : handled by this rule<br>vited local log space. Don't turn on logging<br>s: Settings page).<br>AN Ia maquina de la DMZ                                                 | for everything. If doing a                           | lot of logging, consider using a rer         | note syslog server (see                            |
| Destination<br>tra Options<br>Log<br>Description  | Log packets that are<br>Hint: the firewall has lin<br>the Status: System Log<br>Prohibir acceso de la L<br>A description may be er<br>log. | : handled by this rule<br>vited local log space. Don't turn on logging<br>a: Settings page).<br>AN la maquina de la DMZ<br>tered here for administrative reference. A r | for everything. If doing a                           | lot of logging, consider using a ren         | note syslog server (see<br>splayed in the firewall |

Y al poner por arriba la primera regla podemos ver que como esta tiene prioridad sobre la segunda y aunque la interfaz de la DMZ este dentro del rango de IPs bloqueadas podemos seguir comunicándonos con esta.

| anr.           |           |                                                                               |                                                      |                                                                                                    |                     |                                                                      |                                       |                           |                                | s ping 192,168,1.74                                                                                                    |
|----------------|-----------|-------------------------------------------------------------------------------|------------------------------------------------------|----------------------------------------------------------------------------------------------------|---------------------|----------------------------------------------------------------------|---------------------------------------|---------------------------|--------------------------------|----------------------------------------------------------------------------------------------------|
| сомми          |           | ISE Sy                                                                        | stem <del>-</del>                                    | Interfaces <del>-</del>                                                                                                    | Fire                | ewall <del>-</del> Sen                                               | vices ·                               | - VPM                     | N <del>v</del> S               | <sup>ta</sup> PING 192.168.1.74 (192.168.1.74) 56(84) bytes of data.<br>64 bytes from 192.168.1.74: icmp sec=1 ttl=64 time=4.15 ms                                                           |
| W/             | ARNII     | NG: The 'adm                                                                  | in' accoun                                           | t password is set to                                                                                                    | the d               | efault value. Cha                                                    | inge th                               | ie passwor                | rd in the Us                   | 64 bytes from 192.168.1.74: icmp_seq=2 ttl=64 time=12.1 ms<br>64 bytes from 192.168.1.74: icmp_seq=3 ttl=64 time=3.34 ms<br>64 bytes from 192.168.1.74: icmp_seq=4 ttl=64 time=2.18 ms<br>^C |
| Fi             | rev       | vall / Rul                                                                    | les / L                                              | AN                                                                                                    |                     |                                                                      |                                       |                           |                                | — 192.168.1.74 ping statistics —<br>4 packets transmitted, 4 received, 0% packet loss, time 3122ms<br>rtt min/avg/max/mdev = 2.178/5.446/12.113/3.912 ms                                     |
|                |           |                                                                               |                                                      |                                                                                                    |                     |                                                                      |                                       |                           |                                | (kali@kali)-[~]                                                                                                    |
|                |           |                                                                               |                                                      |                                                                                                    |                     |                                                                      |                                       |                           | 10000                          | PING 192.168.20.10 (192.168.20.10) 56(84) bytes of data.                                                                                                    |
| The            | e cha     | anges have be                                                                 | een applied                                          | successfully. The                                                                                                    | firewa              | Il rules are now r                                                   | eloadi                                | ng in the b               | ackground                      | ^c                                                                                                    |
| Mo             | onitoi    | the filter relo                                                               | ad progre                                            | SS.                                                                                                    |                     |                                                                      |                                       |                           |                                | - 192.168.20.10 ping statistics -                                                                                                    |
|                |           |                                                                               |                                                      |                                                                                                    |                     |                                                                      |                                       |                           |                                | 2 packets transmitted, 0 received, 100% packet toss, time 1005ms                                                                                                    |
| Flo            |           |                                                                               |                                                      |                                                                                                    |                     |                                                                      |                                       |                           |                                | [(kali⊛ kali)-[~]                                                                                                    |
| Ru             | iles      | (Drag to C<br>States                                                          | Change (                                             | Order)<br>Source                                                                                                    | Port                | Destination                                                          | Port                                  | Gateway                   | Queue S                        | <pre>(kali@ kali)-[~]</pre>                                                                                                    |
| Ru             | iles<br>v | (Drag to C<br>States<br>1/2.07 MiB                                            | Change (<br>Protocol                                 | Order)<br>Source                                                                                                    | Port<br>*           | Destination<br>LAN Address                                           | Port<br>443                           | Gateway<br>*              | Queue S                        | <pre>(kali@ kali)=[~]</pre>                                                                                                    |
| Fle<br>Ru      | iles<br>🗸 | (Drag to C<br>States<br>1/2.07 MiB                                            | change (<br>Protocol                                 | Order)<br>Source                                                                                                    | Port<br>*           | Destination<br>LAN Address                                           | Port<br>443<br>80                     | Gateway<br>*              | Queue S                        | <pre>[kali@ kali)=[~]</pre>                                                                                                    |
| Fli<br>Ru      | iles      | (Drag to C<br>States<br>1/2.07 MiB                                            | Change (<br>Protocol<br>*                            | Order)<br>Source<br>*                                                                                                    | Port<br>*           | Destination<br>LAN Address                                           | Port<br>443<br>80                     | Gateway<br>*              | Queue S<br>*                   | <pre>(kali@ kali)=[~]</pre>                                                                                                    |
| Fli<br>Ru      | iles<br>✓ | (Drag to C<br>States<br>1/2.07 MiB<br>0/2 KiB                                 | Change (<br>Protocol<br>*<br>IPv4*                   | Opril                                                                                                    | Port<br>*           | Destination<br>LAN Address<br>OPT1 address                           | Port<br>443<br>80<br>*                | Gateway<br>*<br>*         | Queue S<br>*<br>none           | <pre>(kali@ kali)-[~]</pre>                                                                                                    |
| Fli<br>Ru<br>O | iles<br>✓ | (Drag to C<br>States<br>1/2.07 MiB<br>0/2 KiB<br>0/672 B                      | Protocol<br>*<br>IPv4*<br>IPv4*                      | Opril           Source           *           192.168.10.0/24           192.168.10.0/24                                                | Port * * *          | Destination<br>LAN Address<br>OPT1 address<br>OPT1 subnets           | Port<br>443<br>80<br>*                | Gateway<br>*<br>*<br>*    | Queue S<br>*<br>none none      | <pre>(kali@ kali)-[~]</pre>                                                                                                    |
|                | v<br>v    | (Drag to C<br>States<br>1/2.07 MiB<br>0/2 KiB<br>0/672 B<br>0/13 KiB          | Change (<br>Protocol<br>*<br>IPv4*<br>IPv4*<br>IPv4* | OPTI           Source           *           192.168.10.0/24           LAN subnets                                                     | Port<br>*<br>*<br>* | Destination<br>LAN Address<br>OPT1 address<br>OPT1 subnets<br>*      | Port<br>443<br>80<br>*<br>*           | Gateway * * * * * *       | Queue S<br>*<br>none none none | <pre>(kali@ kali)-[~]</pre>                                                                                                    |
|                | iles      | (Drag to C<br>States<br>1/2.07 MiB<br>0/2 KiB<br>0/672 B<br>0/13 KiB<br>0/0 B | Protocol * IPv4* IPv4* IPv4* IPv4* IPv6*             | Oprider)           Source           *           192.168.10.0/24           192.168.10.0/24           LAN subnets           LAN subnets | Port * * * * * * *  | Destination<br>LAN Address<br>OPT1 address<br>OPT1 subnets<br>*<br>* | Port<br>443<br>80<br>*<br>*<br>*<br>* | Cateway * * * * * * * * * | Queue S<br>*                   | <pre>(kali@kali)-[~]</pre>                                                                                                    |

c) Verifica los registros de sucesos para comprobar que los filtros que aplicaste en la actividad están funcionan correctamente.

Los registros de Logs los encontraremos en el apartado **STATUS/SYSTEM** LOGS/FIREWALL/

|        | ISE System           | - Interi    | faces 🕶       | Firewall 👻      | Services 🗸      | VPN 🗸          | Status 👻     | Diagnostics       |              | ÷                |               | G        |
|--------|----------------------|-------------|---------------|-----------------|-----------------|----------------|--------------|-------------------|--------------|------------------|---------------|----------|
| WARNII | NG: The 'admin' acco | ount passwo | ord is set to | the default va  | lue. Change the | password in th | e User Manag | er.               |              |                  |               |          |
| Statu  | is / System I        | Logs / F    | Firewall      | / Norma         | al View         |                |              |                   |              |                  |               | ₹⊁₿      |
| System | Firewall             | DHCP        | Authentic     | ation IP        | sec PPP         | PPPoE/L2       | TP Server    | OpenVPN           | NTP          | Packages         | Settings      |          |
| Norma  | View Dynam           | ic View     | Summary       | y View          |                 |                |              |                   |              |                  |               |          |
| Last 5 | 00 Firewall Loc      | a Entries.  | (Maximu       | ım 500)         |                 |                |              |                   |              |                  |               |          |
| Action | Time                 | Interface   | Rule          | ,               |                 |                |              | Source            |              | Destination      |               | Protocol |
| ×      | Jan 19 02:01:11      | WAN         | Default       | t deny rule IPv | 4 (1000000103)  |                |              | <b>i</b> = 202.12 | 27.33:53     | <b>i 🕀</b> 192.1 | 68.1.74:57128 | TCP:SA   |
| ×      | Jan 19 02:01:27      | WAN         | Block p       | private networ  | ks from WAN blo | ck 192.168/16  | (12004)      | 192.16            | 8.1.140:4949 | 95 192.1         | 68.1.74:80    | TCP:S    |
| ×      | Jan 19 02:01:27      | WAN         | Block p       | orivate network | ks from WAN blo | ick 192.168/16 | (12004)      | <b>i</b> 🗖 192.16 | 8.1.140:4949 | 96 192.1         | 68.1.74:80    | TCP:S    |
| ×      | Jan 19 02:01:28      | WAN         | Block p       | orivate networl | ks from WAN blo | ck 192.168/16  | (12004)      | 192.16            | 8.1.140:4949 | 97 🚹 192.1       | 68.1.74:80    | TCP:S    |
| ×      | Jan 19 02:01:28      | WAN         | Block p       | private network | ks from WAN blo | ick 192.168/16 | (12004)      | 192.16            | 8.1.1        | 1 224.0          | .0.1          | IGMP     |
| ×      | Jan 19 02:02:05      | WAN         | Block p       | orivate network | ks from WAN blo | ck 192.168/16  | (12004)      | 192.16            | 8.1.140:494  | 95 🚹 192.1       | 68.1.74:80    | TCP:S    |
| ×      | Jan 19 02:02:09      | WAN         | Block p       | orivate network | ks from WAN blo | ck 192.168/16  | (12004)      | 192.16            | 8.1.140:4949 | 96 192.1         | 68.1.74:80    | TCP:S    |
| ×      | Jan 19 02:02:09      | WAN         | Block p       | private networl | ks from WAN blo | ck 192.168/16  | (12004)      | 192.16            | 8.1.140:4949 | 97 192.1         | 68.1.74:80    | TCP:S    |
| ×      | Jan 19 02:02:55      | WAN         | Block p       | private network | ks from WAN blo | ick 192.168/16 | (12004)      | 192.16            | 8.1.140:495  | 10 192.1         | 68.1.74:80    | TCP:S    |
| ×      | Jan 19 02:02:55      | WAN         | Block p       | orivate networl | ks from WAN blo | ick 192.168/16 | (12004)      | 192.16            | 8.1.140:495  | 11 192.1         | 68.1.74:80    | TCP:S    |
| ×      | Jan 19 02:02:55      | WAN         | Block p       | orivate networl | ks from WAN blo | ick 192.168/16 | (12004)      | <b>i</b> 🗖 192.16 | 8.1.140:495  | 12 192.1         | 68.1.74:80    | TCP:S    |
| ~      | lan 19 02:02:55      | WAN         | Block         | rivate network  | ks from WAN blo | ck 192 168/16  | (12004)      | 192 16            | 8 1 140:495  | 10 1 192 1       | 68.1.74:80    | TCP:S    |

Donde podemos observar como se ven los paquetes que se bloquearon al aplicar la primera regla que hicimos para que la DMZ no conectara con la LAN.

| × | Jan 19 05:19:38 | OPT1 | Default deny rule IPv4 (1000000103) | 192.168.20.10 | 192.168.10.10 | ICMP |
|---|-----------------|------|-------------------------------------|---------------|---------------|------|
| × | Jan 19 05:19:40 | OPT1 | Default deny rule IPv4 (1000000103) | 192.168.20.10 | 192.168.10.10 | ICMP |
| × | Jan 19 05:19:41 | OPT1 | Default deny rule IPv4 (1000000103) | 192.168.20.10 | 192.168.10.10 | ICMP |
| × | Jan 19 05:19:42 | OPT1 | Default deny rule IPv4 (1000000103) | 192.168.20.10 | 192.168.10.10 | ICMP |
| × | Jan 19 05:19:43 | OPT1 | Default deny rule IPv4 (1000000103) | 192.168.20.10 | 192.168.10.10 | ICMP |
| × | Jan 19 05:19:52 | OPT1 | Default deny rule IPv4 (1000000103) | 192.168.20.10 | 192.168.10.10 | ICMP |
| × | Jan 19 05:20:06 | OPT1 | Default deny rule IPv4 (1000000103) | 192.168.20.10 | 192.168.10.10 | ICMP |
| × | Jan 19 05:20:11 | OPT1 | Default deny rule IPv4 (1000000103) | 192.168.20.10 | 192.168.10.10 | ICMP |
| × | Jan 19 05:20:21 | OPT1 | Default deny rule IPv4 (1000000103) | 192.168.20.10 | 192.168.10.10 | ICMP |
| × | Jan 19 05:20:26 | OPT1 | Default deny rule IPv4 (1000000103) | 192.168.20.10 | 192.168.10.10 | ICMP |
| × | Jan 19 05:20:31 | OPT1 | Default deny rule IPv4 (1000000103) | 192.168.20.10 | 192.168.10.10 | ICMP |
| × | Jan 19 05:20:37 | OPT1 | Default deny rule IPv4 (1000000103) | 192.168.20.10 | 192.168.10.10 | ICMP |
| × | Jan 19 05:20:38 | OPT1 | Default deny rule IPv4 (1000000103) | 192.168.20.10 | 192.168.10.10 | ICMP |
| × | Jan 19 05:20:39 | OPT1 | Default deny rule IPv4 (1000000103) | 192.168.20.10 | 192.168.10.10 | ICMP |
| × | Jan 19 05:20:44 | OPT1 | Default deny rule IPv4 (1000000103) | 192.168.20.10 | 192.168.10.10 | ICMP |
| × | Jan 19 05:20:49 | OPT1 | Default deny rule IPv4 (1000000103) | 192.168.20.10 | 192.168.10.10 | ICMP |
| × | Jan 19 05:20:54 | OPT1 | Default deny rule IPv4 (1000000103) | 192.168.20.10 | 192.168.10.10 | ICMP |
| × | Jan 19 05:21:09 | OPT1 | Default deny rule IPv4 (1000000103) | 192.168.20.10 | 192.168.10.10 | ICMP |
| × | Jan 19 05:21:15 | OPT1 | Default deny rule IPv4 (1000000103) | 192.168.20.10 | 192.168.10.10 | ICMP |

| × | Jan 19 03:55:02 | WAN  | 192.168.1.1:138 | 192.168.1.255:138  | UDP  |
|---|-----------------|------|-----------------|--------------------|------|
| × | Jan 19 03:59:06 | WAN  | 192.168.1.1     | 224.0.0.1          | IGMP |
| × | Jan 19 03:59:45 | LAN  | 0.0.0:68        | 255.255.255.255:67 | UDP  |
| × | Jan 19 03:59:55 | LAN  | 0.0.0.0:68      | 255.255.255.255:67 | UDP  |
| × | Jan 19 03:59:58 | LAN  | 0.0.0:68        | 255.255.255.255:67 | UDP  |
| × | Jan 19 04:00:07 | LAN  | 0.0.0:68        | 255.255.255.255:67 | UDP  |
| × | Jan 19 04:00:33 | OPT1 | 0.0.0.0:68      | 255.255.255.255:67 | UDP  |
| × | Jan 19 04:00:44 | OPT1 | 0.0.0.0:68      | 255.255.255.255:67 | UDP  |
| × | Jan 19 04:00:59 | OPT1 | 0.0.0:68        | 255.255.255.255:67 | UDP  |
| × | Jan 19 04:01:28 | LAN  | 0.0.0:68        | 255.255.255.255:67 | UDP  |
| × | Jan 19 04:02:04 | OPT1 | 0.0.0:68        | 255.255.255.255:67 | UDP  |
| × | Jan 19 04:02:14 | OPT1 | 0.0.0:68        | 255.255.255.255:67 | UDP  |
| × | Jan 19 04:02:51 | WAN  | 192.168.1.1     | 224.0.0.1          | IGMP |
| × | Jan 19 04:07:57 | WAN  | 192.168.1.1     | 224.0.0.1          | IGMP |
| × | Jan 19 04:12:03 | WAN  | 192.168.1.1     | 224.0.0.1          | IGMP |
| × | Jan 19 04:15:05 | WAN  | 192.168.1.1     | 224.0.0.1          | IGMP |
| × | Jan 19 04:19:46 | WAN  | 192.168.1.1     | 224.0.0.1          | IGMP |
| × | Jan 19 04:24:26 | WAN  | 192.168.1.1     | 224.0.0.1          | IGMP |
| × | Jan 19 04:28:23 | WAN  | 192.168.1.1     | 224.0.0.1          | IGMP |
| × | Jan 19 04:29:06 | OPT1 | 192.168.20.10   | 192.168.10.10      | ICMP |
| × | Jan 19 04:29:11 | OPT1 | 192.168.20.10   | 192.168.10.10      | ICMP |
| × | Jan 19 04:29:16 | OPT1 | 192.168.20.10   | 192.168.10.10      | ICMP |
| × | Jan 19 04:29:17 | OPT1 | 192.168.20.10   | 192.168.10.10      | ICMP |
| ~ | Ion 10 01.20.22 | ODT1 | 102 168 20 10   | 102 168 10 10      | ICMD |